## **TECHNICAL INSTRUCTIONS**

# FOR

# SPECIAL SERVICE CAMPAIGN F0A

# ECM SOFTWARE UPDATE

# CERTAIN 2012-2014 TUNDRA CERTAIN 2012-2014 SEQUOIA

# UPDATED April 7, 2016

## **TECHNICAL INSTRUCTIONS UPDATED NOTICE:**

#### Updated 4/7/16

- Now an SSC
- Added calibration table for vehicles equipped with a TRD Supercharger

The repair quality of covered vehicles is extremely important to Toyota. All dealership technicians performing this repair are required to successfully complete the most current version of the E-Learning course "Safety Recall and Service Campaign Essentials". To ensure that all vehicles have the repair performed correctly; technicians performing this repair are required to currently hold at least one of the following certification levels:

- Certified Technician (Any specialty)
- Expert Technician (Any specialty)
- Master Technician
- Master Diagnostic Technician

Always check which technicians can perform the recall remedy by logging on to

<u>https://www.uotdealerreports.com</u>. It is the dealership's responsibility to select technicians with the above certification level or greater to perform this repair. Carefully review your resources, the technician skill level, and ability before assigning technicians to this repair. It is important to consider technician days off and vacation schedules to ensure there are properly trained technicians available to perform this repair at all times.

# I. OPERATION FLOW CHART

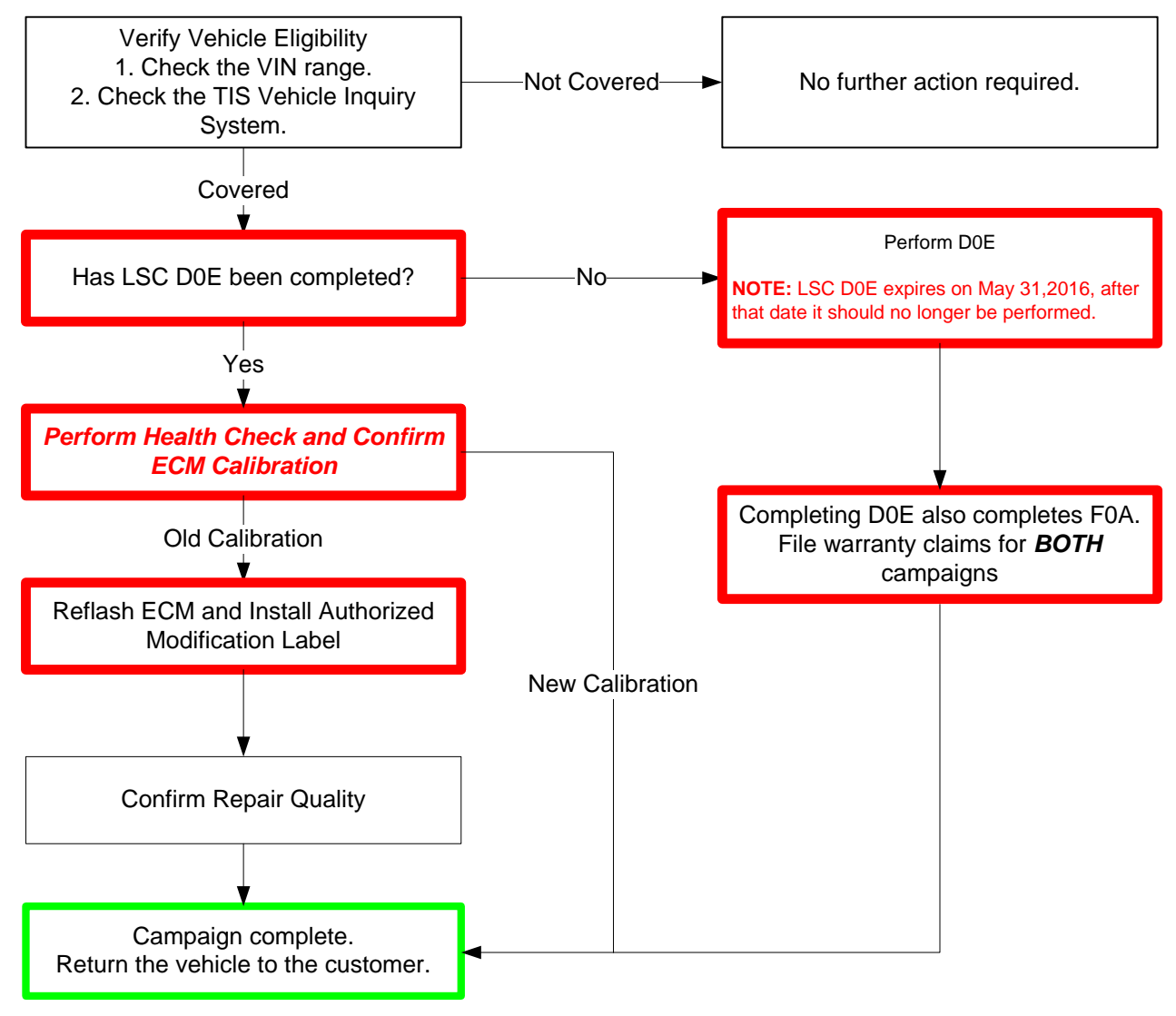

# NOTE:

# THERE ARE DIFFERENT CALIBRATIONS FOR NORMALLY ASPIRATED VEHICLES AND VEHICLES EQUIPPED WITH A TRD SUPERCHARGER.

# INSTALLATION OF A TRD SUPERCHARGER CALIBRATION IS NON-REVERSIBLE ONCE INSTALLED.

## **II. IDENTIFICATION OF AFFECTED VEHICLES**

#### A. COVERED VIN RANGE

- Check the TIS Vehicle Inquiry System to confirm the VIN is involved in this Safety Recall, and that the campaign has not already been completed prior to dealer shipment or by another dealer.
- TMS warranty will not reimburse dealers for repairs conducted on vehicles that are not affected or were completed by another dealer.

#### **III. PREPARATION**

#### A. PARTS

| Part Number     | Part Description               | Quantity |
|-----------------|--------------------------------|----------|
| 00451-00001-LBL | Authorized Modification Label* | 1        |

\*Labels can be ordered in packs of 25 from the MDC through Dealer Daily website

#### **B. TOOLS & EQUIPMENT**

- Techstream 2.0 / TIS Techstream /Techstream Lite (Software 9.30.029 or Higher)
- GR8 Battery Diagnostic Station

#### **IV. BACKGROUND**

In certain 2012 – 2014 Model Year Toyota Tundra and Sequoia vehicles equipped with a 5.7 Liter gasoline or 5.7 Liter-Flex Fuel engines, the Engine Control Module (ECM) may set a Diagnostic Trouble Code (DTC) if debris/ice becomes lodged in the air switching valve. If this occurs, the Malfunction Indicator (Check Engine) Light could illuminate and the vehicle could enter a "Fail-Safe" Mode (also known as "Limp-Home" Mode). If this occurs the vehicle's power and speed will be reduced, which could inconvenience you and require immediate repair.

# V. CAMPAIGN DOE COMPLETION VERIFICATION

#### 1. USE TIS TO CHECK COMPLETION STATUS OF CAMPAIGN DOE

| Home TIS                                                                                                    |                                                      | • ТОУОТА                                                                                      |  |  |  |  |  |
|----------------------------------------------------------------------------------------------------|------------------------------------------------------|-----------------------------------------------------------------------------------------------|--|--|--|--|--|
| O Library O Diagnostics O Tech A                                                                                                    | ssistance 💿 Vehicle Inquiry                          | a. Input VIN and click 'Lookup'                                                               |  |  |  |  |  |
| Enter a 17 Digit VIN below to search for a<br>VIN: 5TD BW5G1 00000000                                                                                        | oplicable information:<br>Clear Lookup               |                                                                                               |  |  |  |  |  |
| Vehicle Information                                                                                                    |                                                      |                                                                                               |  |  |  |  |  |
| Division: TOYOTA                                                                                                    | Model: Sequoia                                       | Grade: SR5 Model Year:                                                                        |  |  |  |  |  |
| Drive Type: 4WD<br>Date of First Use: 08/20/2012                                                                                                    | Body Type: 5Dr. Wagon<br>Production Date: 06/20/2012 | Engine Family: Large V8 - 3UR-FBE Transmission<br>2 Plant Code: S - PRINCETON PLANT -<br>TMMI |  |  |  |  |  |
| VIN: 5TD-BW5G1-000000000                                                                                                    | Electronic Parts Catalog                             | Flat Rate Manual Standard Equipment [                                                         |  |  |  |  |  |
| Exterior Color: 0040, SUPER WHITE Interior Color: **13, GRAPHITE Interior Trim Color: **, * Interior F                                                       |                                                      |                                                                                               |  |  |  |  |  |
| Accessories:<br>EC: Auto-Dimming Rearview Mirror ET                                                                                                    | : Display Navigation with Entune:                    | b. Confirm the completion status of D0E.                                                      |  |  |  |  |  |
| Campaign Service History ToyotaCare                                                                                                    | Warranty DIC History Dia                             | <b>NOTE:</b> If campaign D0E is not applicable to the VIN, D0E will not be shown here.        |  |  |  |  |  |
| Campaign Description: Limited Se<br>Completion Status: Complete<br>Date Service: U6/06/13<br>Dealer Name: TOYOTA (<br>Dealer Code: 33333<br>[Show Documents] | ervice Campaign DOE - Certain 20<br>ed               | 012 - 2013 Model Year Tundra and Sequoia - ECM Software Update                                |  |  |  |  |  |
| © 2014 Toyota Motor Sales, Inc.                                                                                                    |                                                      | Feedbac                                                                                       |  |  |  |  |  |

| CAMPAIGN DOE STATUS                    | ACTION REQUIRED                                                                                |
|----------------------------------------|------------------------------------------------------------------------------------------------|
| D0E shows as <i>completed</i> on TIS.  | Proceed to SECTION VI. ECM CALIBRATION ID<br>VERIFICATION                                      |
| D0E is not applicable to VIN.          | Proceed to SECTION VI. ECM CALIBRATION ID<br>VERIFICATION                                      |
|                                        | Perform D0E. Performing D0E will also complete F0A.                                            |
| D0E shows as <i>incomplete</i> on TIS. | <b>NOTE:</b> LSC D0E expires on May 31,2016, after that date it should no longer be performed. |

## VI. ECM CALIBRATION ID VERIFICATION

STOP

•

# The following calibrations are for normally aspirated vehicles only. If the vehicle is equipped with a TRD Supercharger refer to the APPENDIX for the supercharger calibrations.

## 1. CONFIRM THE ECM CALIBRATION ID

- a) Perform a health check and confirm no DTCs are present.
- b) Confirm the current calibration ID in the ECM.
- c) Referencing the table below, verify if the ECM has the Updated Calibration

| MODEL   | YEAR      | ENGINE  | DRIVE | OPTION     | ECU     | CURRENT CID | NEW CID                    |
|---------|-----------|---------|-------|------------|---------|-------------|----------------------------|
|         |           |         |       |            |         | 30CJ5000    |                            |
|         |           |         | 014/5 |            |         | 30CJ5100    |                            |
|         |           |         | 2000  |            |         | 30CJ5200    | <u>30CJ5400</u>            |
|         |           |         |       |            |         | 30CJ5300    |                            |
|         |           |         |       | -          | -       | 30CJ5001    |                            |
|         |           |         | 04/5  |            |         | 30CJ5101    |                            |
|         |           |         | 400D  |            |         | 30CJ5201    | <u>30CJ5401</u>            |
|         |           |         |       |            |         | 30CJ5301    |                            |
|         |           | 30R-FE  |       |            |         | 30CJ6000    |                            |
|         |           |         | 014/5 |            |         | 30CJ6100    |                            |
|         |           |         | 200   |            |         | 30CJ6200    | <u>30CJ6400</u>            |
|         |           |         |       | <b>-</b> · |         | 30CJ6300    |                            |
|         | 0040 0040 |         |       | Towing     | -       | 30CJ6001    |                            |
|         | 2012-2013 |         |       |            |         | 30CJ6101    | 200 10 101                 |
|         |           |         | 400D  |            |         | 30CJ6201    | <u>30CJ6401</u>            |
|         |           |         |       |            |         | 30CJ6301    |                            |
|         |           |         |       |            |         | 30CJ9000    |                            |
|         |           |         |       | -          |         | 30CJ9100    | <u>30CJ9500</u>            |
|         |           |         |       |            | -       | 30CJ9200    |                            |
|         |           |         |       |            |         | 30CJ9300    |                            |
|         |           |         |       |            |         | 30CJ9400    |                            |
| Turadaa |           | 30R-FBE | 400D  | Towing     |         | 30CK0000    | <u>30CK0500</u>            |
| Tundra  |           |         |       |            |         | 30CK0100    |                            |
|         |           |         |       |            | -       | 30CK0200    |                            |
|         |           |         |       | Ū          |         | 30CK0300    |                            |
|         |           |         |       |            |         | 30CK0400    |                            |
|         |           |         |       |            | Main    | 30CL0000    | <u>30CL0200 / 50C80100</u> |
|         |           |         | 2WD   |            | Main    | 30CL0100    |                            |
|         |           |         |       |            | Sub     | 50C80000    |                            |
|         |           |         | 4WD   |            | Main    | 30CL0001    |                            |
|         |           |         |       |            | Iviain  | 30CL0101    | <u>30CL0201 / 50C80101</u> |
|         |           | 3UR-FE  |       |            | Sub     | 50C80001    |                            |
|         |           |         |       |            | Main    | 30CL1000    |                            |
|         |           |         | 2WD   |            | wan     | 30CL1100    | 30CL1200 / 50C81100        |
|         | 2014      | -       |       | Towing     | Sub     | 50C81000    |                            |
|         | 2014      |         |       |            | Main    | 30CL1001    |                            |
|         |           |         | 4WD   |            | IVIAIIT | 30CL1101    | 30CL1201 / 50C81101        |
|         |           |         |       |            | Sub     | 50C81001    |                            |
|         |           |         | 414/D | -          | Main    | 30CL3000    |                            |
|         |           |         |       |            | iviain  | 30CL3100    | <u>30CL3200 / 50C83100</u> |
|         |           |         |       |            | Sub     | 50C83000    |                            |
|         |           | JUK-FDE | 400   |            | Main    | 30CL4000    |                            |
|         |           |         |       | Towing     | wam     | 30CL4100    | 30CL4200 / 50C84100        |
|         |           |         |       |            | Sub     | 50C84000    |                            |

| MODEL   | YEAR      | ENGINE  | DRIVE | OPTION     | ECU     | CURRENT CID | NEW CID                    |
|---------|-----------|---------|-------|------------|---------|-------------|----------------------------|
|         |           |         |       |            |         | 30CK2000    |                            |
|         |           |         |       |            |         | 30CK2100    | 0001/0100                  |
|         |           |         | 2000  |            |         | 30CK2200    | <u>30CK2400</u>            |
|         |           |         |       |            |         | 30CK2300    |                            |
|         |           |         |       | -          | -       | 30CK2001    |                            |
|         |           |         | 0.00  |            |         | 30CK2101    | 0001/0101                  |
|         |           |         | 400D  |            |         | 30CK2201    | <u>30CK2401</u>            |
|         |           |         |       |            |         | 30CK2301    |                            |
|         |           | 30R-FE  |       |            |         | 30CK1000    |                            |
|         |           |         |       |            |         | 30CK1100    | 2001/1400                  |
|         |           |         | 2000  |            |         | 30CK1200    | <u>30CK1400</u>            |
|         |           |         |       | Tanian     |         | 30CK1300    |                            |
|         | 0040 0040 |         |       | Towing     | -       | 30CK1001    |                            |
|         | 2012-2013 |         |       |            |         | 30CK1101    | 2001/4404                  |
|         |           |         | 400D  |            |         | 30CK1201    | <u>30CK1401</u>            |
|         |           |         |       |            |         | 30CK1301    |                            |
|         |           |         |       |            |         | 30CK5000    |                            |
|         |           |         |       | -          | -       | 30CK5100    | <u>30CK5500</u>            |
|         |           |         |       |            |         | 30CK5200    |                            |
|         |           |         | 4WD   |            |         | 30CK5300    |                            |
| Sequoia |           |         |       |            |         | 30CK5400    |                            |
|         |           | JUK-FDE |       | Towing     |         | 30CK6000    | <u>30CK6500</u>            |
|         |           |         |       |            |         | 30CK6100    |                            |
|         |           |         |       |            | -       | 30CK6200    |                            |
| _       |           |         |       | _          |         | 30CK6300    |                            |
|         |           |         |       |            |         | 30CK6400    |                            |
|         |           |         |       |            | Main    | 30CJ4000    |                            |
|         |           |         | 2WD   |            |         | 30CJ4100    | <u>30CJ4200 / 50C88100</u> |
|         | 2014      |         |       |            | Sub     | 50C88000    |                            |
|         |           |         |       |            | Main    | 30CJ4001    |                            |
|         |           | 3UR-FE  | 4WD   |            | IVIAIII | 30CJ4101    | <u>30CJ4201 / 50C88101</u> |
|         |           |         |       |            | Sub     | 50C88001    |                            |
|         |           |         | 2WD   | - Towing   | Main    | 30CG3000    | <u>30CG3200 / 50C87100</u> |
|         |           |         |       |            |         | 30CG3100    |                            |
|         |           |         |       |            | Sub     | 50C87000    |                            |
|         |           |         |       |            | Main    | 30CG3001    |                            |
|         |           |         | 4WD   |            |         | 30CG3101    | <u>30CG3201 / 50C87101</u> |
|         |           |         |       |            | Sub     | 50V87001    |                            |
|         |           | 3UR-FBE | 4WD   | Towing     | Main    | 30CM0000    |                            |
|         |           |         |       | &          | main    | 30CM0100    | <u>30CM0200 / 50CA2100</u> |
|         |           |         |       | Non-Towing | Sub     | 50CA2000    |                            |

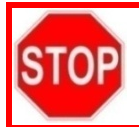

•

If the ECM has already been calibrated with the new calibration the campaign is complete.

# ◄ CRITICAL MESSAGE ►

It is *critical* that <u>T-SB-0012-13</u> in addition to the Technical Instructions for this LSC are followed. This TSB outlines all steps necessary to prevent reprogramming failure. Toyota will not provide reimbursement coverage for reprogramming failures if this TSB is not followed. If you have a reprogramming failure that requires ECU replacement and the Technical Instructions *and* TSB were followed correctly, please create a case with the Technical Assistance Hotline documenting all information related to the failure. If sufficient reporting is received related to re-flash failure, there will be consideration for reimbursement.

NOTE: There will be a limited inventory of ECUs available in the rare case that a reprogramming failure occurs.

# **VII. ECM REFLASH PROCEDURE**

|--|

#### 1. CONNECT THE GR8

a) Set the GR8 to Power Supply Mode to help maintain 13.5 volts during ECM reprogramming.

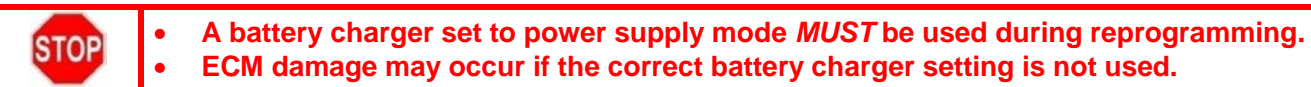

#### 2. REFLASH THE ECM

a) Click yes on the health check results screen, or follow the links on the table above to begin the reflash process.

#### 3. ATTACH THE AUTHORIZED VEHICLE MODIFICATION LABEL

- a) Fill out the label.
- b) Affix the label to the under-side of the hood.

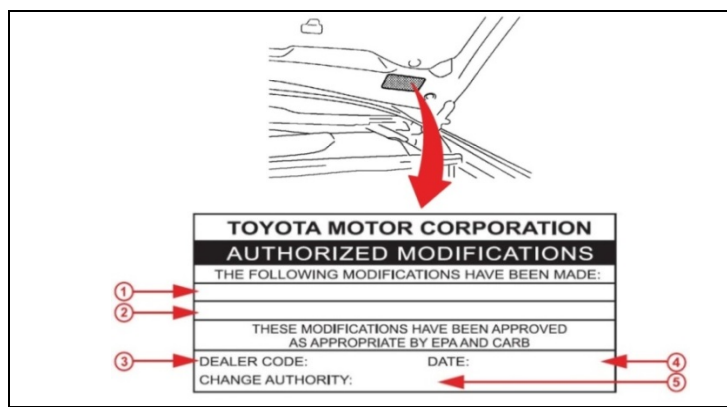

| 1 | Replacement ECM P/N |
|---|---------------------|
| 2 | New Calibration ID  |
| 3 | Dealer Code         |
| 4 | Date Completed      |
| 5 | Campaign Code (F0A) |

4. CHECK FOR DTCs

# VERIFY REPAIR QUALITY

- Confirm the GR8 is set up properly prior to beginning the reprogramming
- Confirm the reflash completes successfully
- Confirm the Authorized Vehicle Modification Label is filled out and affixed to the vehicle
- Confirm there are no DTCs in the ECM

If you have any questions regarding this update, please contact your regional representative

# VIII. APPENDIX

A. CALIBRATIONS FOR VEHICLES EQUIPPED WITH A TRD SUPERCHARGER

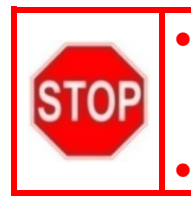

The following calibrations are vehicles is equipped with a TRD Supercharger ONLY. Refer to pages 5 & 6 for normally aspirated vehicles.

Installation of a TRD calibration file is non-reversible once installed.

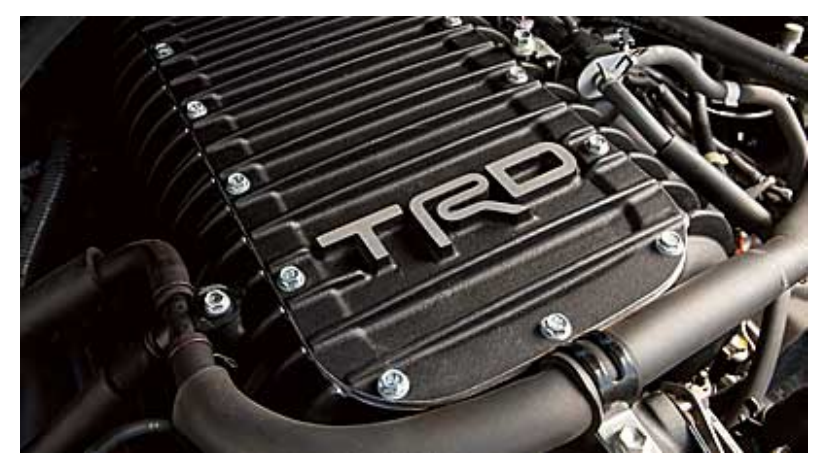

| MODEL  | YEAR      | ENGINE | DRIVE  | OPTION | ECU | CURRENT CID | NEW CID         |  |
|--------|-----------|--------|--------|--------|-----|-------------|-----------------|--|
|        |           |        | Ī      |        |     | 30CJ5000    |                 |  |
|        |           |        |        |        |     | 30CJ5100    |                 |  |
|        |           |        |        |        |     | 30CJ5200    |                 |  |
|        |           |        |        |        |     | 30CJ5300    |                 |  |
|        |           |        | 2WD    |        |     | 30CJ5400    | <u>3YWF9400</u> |  |
|        |           |        |        |        |     | 3YWF5500    |                 |  |
|        |           |        |        |        |     | 3YWF5700    |                 |  |
|        |           |        |        |        |     | 3YWF5900    |                 |  |
|        |           |        |        | _      | _   | 3YWF6800    |                 |  |
|        |           |        |        |        |     | 30CJ5001    |                 |  |
|        |           |        |        |        |     | 30CJ5101    |                 |  |
|        |           |        |        |        |     | 30CJ5201    |                 |  |
|        |           |        |        |        |     | 30CJ5301    |                 |  |
|        |           |        | 4WD    |        |     | 30CJ5401    | <u>3YWF9401</u> |  |
|        |           |        |        |        |     | 3YWF5501    |                 |  |
|        |           |        |        |        |     | 3YWF5701    |                 |  |
|        |           |        |        |        |     | 3YWF5901    |                 |  |
| Tundra | 2012-2013 | 3UR-FF |        |        |     | 3YWF6801    |                 |  |
| ranara | 2012-2013 | 001112 | 001112 |        |     |             | 30CJ6000        |  |
|        |           |        |        |        |     | 30CJ6100    |                 |  |
|        |           |        | 2WD    |        |     | 30CJ6200    | <u>3YWF9500</u> |  |
|        |           |        |        |        |     | 30CJ6300    |                 |  |
|        |           |        |        |        |     | 30CJ6400    |                 |  |
|        |           |        |        |        |     | 3YWF5600    |                 |  |
|        |           |        |        |        |     | 3YWF5800    |                 |  |
|        |           |        |        |        | _   | 3YWF6000    |                 |  |
|        |           |        |        | Towing |     | 3YWF6900    |                 |  |
|        |           |        | 4WD    | ronnig |     | 30CJ6001    |                 |  |
|        |           |        |        |        |     | 30CJ6101    |                 |  |
|        |           |        |        |        |     | 30CJ6201    |                 |  |
|        |           |        |        |        |     | 30CJ6301    |                 |  |
|        |           |        |        |        |     | 30CJ6401    | <u>3YWF9501</u> |  |
|        |           |        |        |        |     | 3YWF5601    |                 |  |
|        |           |        |        |        |     | 3YWF5801    |                 |  |
|        |           |        |        |        |     | 3YWF6001    |                 |  |
|        |           |        |        |        |     | 3YWF6901    |                 |  |

| MODEL  | YEAR | ENGINE        | DRIVE | OPTION | ECU                                                                          | CURRENT CID          | NEW CID          |  |
|--------|------|---------------|-------|--------|------------------------------------------------------------------------------|----------------------|------------------|--|
|        |      |               |       |        |                                                                              | 30CL0000             |                  |  |
|        |      |               |       |        |                                                                              | 30CL0100             |                  |  |
|        |      |               |       |        |                                                                              | 30CL0200             | 27/1////0000     |  |
|        |      |               | 2000  |        |                                                                              | 3YWF7800             | <u>31WF9000</u>  |  |
|        |      |               |       |        |                                                                              | 3YWF9200             |                  |  |
|        |      |               |       |        |                                                                              | 3YWF9600             |                  |  |
|        |      |               |       | -      | -                                                                            | 30CL0001             |                  |  |
|        |      |               |       |        |                                                                              | 30CL0101             |                  |  |
|        |      |               |       |        |                                                                              | 30CL0201             | 27/1//////////// |  |
|        |      |               | 400   |        |                                                                              | 3YWF7801             | <u>31WF9001</u>  |  |
|        |      | 14 3UR-FE 2WD |       |        | 3YWF9201                                                                     |                      |                  |  |
| Tundra | 2014 |               |       |        | 3YWF9601                                                                     |                      |                  |  |
| TUIUIA | 2014 |               | 2WD   |        |                                                                              | 30CL1000<br>30CL1100 | 27///2000        |  |
|        |      |               |       |        |                                                                              |                      |                  |  |
|        |      |               |       |        |                                                                              | 30CL1200             |                  |  |
|        |      |               |       |        |                                                                              | 3YWF7900             | <u>31WF9900</u>  |  |
|        |      |               |       |        |                                                                              | 3YWF9300             |                  |  |
|        |      |               |       | Towing | owing - 3YWF9700   30CL1001 30CL1001   30CL1201 3YWF7901   3YWF9301 3YWF9701 |                      |                  |  |
|        |      |               | 4WD   | TOWING |                                                                              | 30CL1001             |                  |  |
|        |      |               |       |        |                                                                              |                      | 30CL1101         |  |
|        |      |               |       |        |                                                                              | 30CL1201             | 2VWE0001         |  |
|        |      |               |       |        |                                                                              | 3YWF7901             | 51 11-9901       |  |
|        |      |               |       |        |                                                                              | 3YWF9301             |                  |  |
|        |      |               |       |        |                                                                              | 3YWF9701             |                  |  |

| MODEL   | YEAR      | ENGINE | DRIVE | OPTION | ECU |          | NEW CID         |       |   |  |  |  |          |  |
|---------|-----------|--------|-------|--------|-----|----------|-----------------|-------|---|--|--|--|----------|--|
|         |           |        |       |        |     | 30CL1101 |                 |       |   |  |  |  |          |  |
|         |           |        |       |        |     | 30CL1201 |                 |       |   |  |  |  |          |  |
|         |           |        |       |        |     | 30CK2200 |                 |       |   |  |  |  |          |  |
|         |           |        |       |        |     | 30CK2300 | 22/14/1 5700    |       |   |  |  |  |          |  |
|         |           |        | 2000  |        |     | 3YWL3500 | <u>31WL5700</u> |       |   |  |  |  |          |  |
|         |           |        |       |        |     | 3YWL3700 |                 |       |   |  |  |  |          |  |
|         |           |        |       |        |     | 3YWL3900 |                 |       |   |  |  |  |          |  |
|         |           |        |       | _      | _   | 3YWL4700 |                 |       |   |  |  |  |          |  |
|         |           |        |       |        |     | 30CK2001 |                 |       |   |  |  |  |          |  |
|         |           |        |       |        |     | 30CK2101 |                 |       |   |  |  |  |          |  |
|         |           |        |       |        |     | 30CK2201 |                 |       |   |  |  |  |          |  |
|         |           |        |       |        |     | 30CK2301 | 3VWI 5701       |       |   |  |  |  |          |  |
|         |           |        | 400   |        |     | 3YWL3501 | STWESTON        |       |   |  |  |  |          |  |
|         |           |        |       |        |     | 3YWL3701 |                 |       |   |  |  |  |          |  |
|         | 2012-2013 |        |       |        |     | 3YWL3901 |                 |       |   |  |  |  |          |  |
| Sequoia |           | 3UR-FF |       |        |     | 3YWL4701 |                 |       |   |  |  |  |          |  |
| Ocquoia |           |        | 55E   |        |     |          |                 | SORTE | - |  |  |  | 30CK1000 |  |
|         |           |        | 2WD   |        |     | 30CK1100 | <u>3YWL5800</u> |       |   |  |  |  |          |  |
|         |           |        |       |        |     | 30CK1200 |                 |       |   |  |  |  |          |  |
|         |           |        |       |        |     | 30CK1300 |                 |       |   |  |  |  |          |  |
|         |           |        |       |        |     | 3YWL3600 |                 |       |   |  |  |  |          |  |
|         |           |        |       |        |     | 3YWL3800 |                 |       |   |  |  |  |          |  |
|         |           |        |       |        |     | 3YWL4000 |                 |       |   |  |  |  |          |  |
|         |           |        |       | Towing | _   | 3YWL4800 |                 |       |   |  |  |  |          |  |
|         |           |        | 4WD   | ronnig |     |          | 30CK1001        |       |   |  |  |  |          |  |
|         |           |        |       |        |     | 30CK1101 |                 |       |   |  |  |  |          |  |
|         |           |        |       |        |     | 30CK1201 | <u>3YWL5801</u> |       |   |  |  |  |          |  |
|         |           |        |       |        |     | 30CK1301 |                 |       |   |  |  |  |          |  |
|         |           |        |       |        |     | 3YWL3601 |                 |       |   |  |  |  |          |  |
|         |           |        |       |        |     | 3YWL3801 |                 |       |   |  |  |  |          |  |
|         |           |        |       |        |     | 3YWL4001 |                 |       |   |  |  |  |          |  |
|         |           |        |       |        |     | 3YWL4801 |                 |       |   |  |  |  |          |  |

NOTE: Superchargers are not available for the 2014 MY Sequoia vehicles.

#### **B. CAMPAIGN DESIGNATION DECODER**

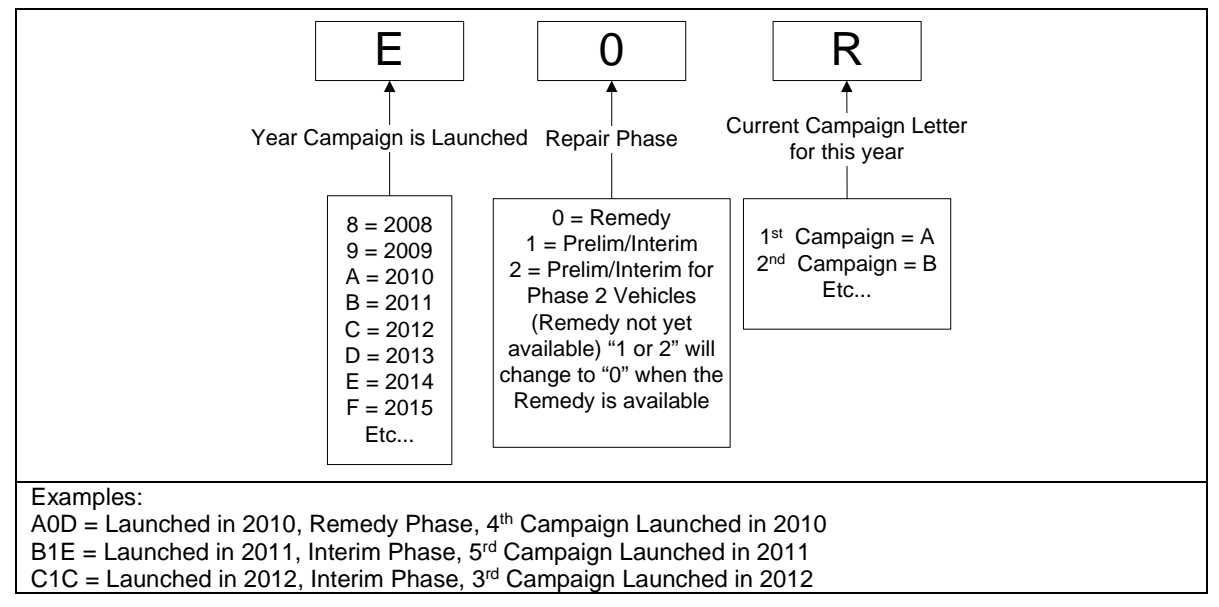